# Oracle ESSO Provisioning Gateway with Luna HSM Integration Guide

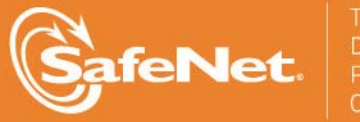

THE DATA PROTECTION COMPANY

#### **Document Information**

| Document Part Number | 007-012388-001 (Rev A) |
|----------------------|------------------------|
| Release Date         | November 2013          |

#### Trademarks

All intellectual property is protected by copyright. All trademarks and product names used or referred to are the copyright of their respective owners. No part of this document may be reproduced, stored in a retrieval system or transmitted in any form or by any means, electronic, mechanical, chemical, photocopy, recording, or otherwise, without the prior written permission of SafeNet, Inc.

#### Limitations

This document does not include the steps to set up the third-party software. The steps given in this document must be modified accordingly. Refer to Luna SA documentation for general Luna setup procedures.

#### **Disclaimer**

The foregoing integration was performed and tested only with the specific versions of equipment and software and only in the configuration indicated. If your setup matches exactly, you should expect no trouble, and Customer Support can assist with any missteps. If your setup differs, then the foregoing is merely a template and you will need to adjust the instructions to fit your situation. Customer Support will attempt to assist, but cannot guarantee success in setups that we have not tested.

SafeNet makes no representations or warranties with respect to the contents of this document and specifically disclaims any implied warranties of merchantability or fitness for any particular purpose. Furthermore, SafeNet reserves the right to revise this publication and to make changes from time to time in the content hereof without the obligation upon SafeNet to notify any person or organization of any such revisions or changes.

We have attempted to make these documents complete, accurate, and useful, but we cannot guarantee them to be perfect. When we discover errors or omissions, or they are brought to our attention, we endeavor to correct them in succeeding releases of the product.

SafeNet invites constructive comments on the contents of this document. These comments, together with your personal and/or company details, should be sent to the address or email below.

| Contact Method | Contact Information                                                   |
|----------------|-----------------------------------------------------------------------|
| Mail           | SafeNet, Inc<br>4690 Millennium Drive<br>Belcamp, Maryland 21017, USA |
| Email          | TechPubs@safenet-inc.com                                              |

#### **Support Contacts**

If you encounter a problem while installing, registering or operating this product, please make sure that you have read the documentation. If you cannot resolve the issue, contact your supplier or SafeNet Customer Support. SafeNet Customer Support operates 24 hours a day, 7 days a week. Your level of access to this service is governed by the support plan arrangements made between SafeNet and your organization. Please consult this support plan for further information about your entitlements, including the hours when telephone support is available to you.

| Contact Method | Contact Information                                                      |                |
|----------------|--------------------------------------------------------------------------|----------------|
| Address        | SafeNet, Inc.<br>4690 Millennium Drive<br>Belcamp, Maryland 21017<br>USA |                |
| Phone          | United States                                                            | 1-800-545-6608 |
|                | International                                                            | 1-410-931-7520 |
| Email          | support@safenet-inc.com                                                  |                |

# Contents

| CHAPTER 1 Introduction                                       | 5      |
|--------------------------------------------------------------|--------|
| Understanding the ORACLE ESSO-PG                             | 5<br>5 |
| Prerequisites                                                | 6      |
| CHAPTER 2 Integrating Oracle ESSO-PG with Luna               | 13     |
| Setting up Luna with Oracle ESSO-PG                          | 13     |
| Setting up Luna SA for Active Directory Certificate Services | 13     |

# CHAPTER 1 Introduction

This document is intended to guide administrators through the steps for Oracle ESSO-PG and Luna HSM integration, and also covers the necessary information to install, configure and integrate Oracle ESSO-PG with SafeNet Luna Hardware Security Modules (HSMs).

The Luna HSMs integrates with the Oracle ESSO-PG to provide significant performance improvements by offloading cryptographic operations from the Server to the Luna HSMs. In addition, the Luna HSMs provides extra security by protecting the private keys within a FIPS 140-2 certified hardware security module.

## Understanding the ORACLE ESSO-PG

Oracle Enterprise Single Sign-on Provisioning Gateway (ESSO-PG) enables an administrator to automatically provision ESSO-LM with a user's ID and password by using a provisioning system.

An administrator is able to add, modify, and delete IDs and passwords for particular applications within the provisioning system and have the changes reflected in ESSO-LM. From the provisioning system, an administrator can delete all usernames and passwords inside of ESSO-LM so that a user's access to all protected applications is eliminated.

### Scope

This guide provides instructions for setting up a small test lab with Oracle ESSO-PG running with Luna HSM for securing the SSL private keys. It explains how to install and configure the software that is required for setting up a SSL on Oracle ESSO-PG while storing private key on Luna HSM.

This guide is intended for experienced administrators responsible for the planning, implementation, and deployment of ESSO-PG. Administrators are expected to understand single sign-on concepts and be familiar with Internet Information Services, Windows Registry settings, and the ESSO-LM Administrative Console. Persons completing the installation and configuration procedure should also be familiar with their company's system standards.

#### **3rd Party Application Details**

Oracle ESSO Provisioning Gateway 11.1.2.1.0

You can download the ESSO-PG Software's from Oracle Support site:

#### **Supported Platforms**

The following platforms are supported for Luna HSM:

| Operating System       | SafeNet Luna HSM | Oracle ESSO-PG |
|------------------------|------------------|----------------|
| Windows Server 2008 R2 | Luna SA v4.4.3   | 11.1.2.1.0     |

#### **HSM and Firmware Support**

We did this integration with the following:

Luna SA f/w 4.8.1 with Luna Client s/w v4.4.1 (64 bit)

### Prerequisites

#### Luna SA Setup

Please refer to the **Luna SA** documentation for installation steps and details regarding configuring and setting up the box on Windows operating systems. Before you get started ensure the following:

- Luna SA appliance and a secure admin password
- Luna SA, and a hostname, suitable for your network
- Luna SA network parameters are set to work with your network
- Initialized the HSM on the Luna SA appliance.
- Created and exchanged certificates between the Luna SA and your Client system.
- Created a partition on the HSM, remember the partition password that will be later used by Oracle ESSO-PG.
- Register the Client with the partition. And run the "vtl verify" command on the client system to display a
  partition from Luna SA. The general form of command is "C:\Program Files\LunaSA\vtl verify" for
  Windows.
- Enabled Partition "Activation" and "Auto Activation" (Partition policy settings 22 and 23 (applies to Luna SA with Trusted Path Authentication [which is FIPS 140-2 level 3] only).

#### **Oracle ESSO-PG Setup**

You should familiarize yourself with Oracle ESSO-PG. Refer to the Oracle documentation for more information to install and pre-installation requirements.

ESSO-PG is installed as an add-on component to Oracle Enterprise Single Sign-on (ESSO-LM). ESSO-LM must be installed prior to installing ESSO-PG. ESSO-LM automatically recognizes ESSO-PG when it is installed.

This guide will use to setup small lab for testing purposes that uses the following:

• Windows machine, which will become a Domain Controller and Certification Authority.

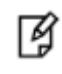

**NOTE:** We can install the domain controller and CA on different machines depends upon the requirement. For testing purpose we installed the Domain

Controller and CA on same machine.

#### Before you install

- KSP must be installed in a separate step following completion of the main Luna SA Client software installation.
- Traverse to C:\Program Files\SafeNet
- Run the KspConfig.exe (KSP configuration wizard).

| 🚯 - SafeNet-Inc Key Storage Provider, Config Wizard                            |  |
|--------------------------------------------------------------------------------|--|
| Elle Help                                                                      |  |
| SafeNet KSP Config     Register Or View Security Librar     Register HSM Slots |  |
|                                                                                |  |
|                                                                                |  |
|                                                                                |  |
| Ready                                                                          |  |

| N - SafeNet-Inc Key Storage Provider, | Config Wizard                                           |  |
|---------------------------------------|---------------------------------------------------------|--|
|                                       |                                                         |  |
| SafeNet KSP Config                    | LibraryPath C:\Program Files\LunaSA\cryptoki.dll Browse |  |
|                                       |                                                         |  |
| Ready                                 |                                                         |  |

• Double click **Register or View Security Library** on the left side of the pane.

• Browse the library

C:\Program Files\LunaSA\cryptoki.dll

Now click Register.

| 🛚 - SafeNet-Inc Key Storage Provide | r, Config Wizard                                 |          |
|-------------------------------------|--------------------------------------------------|----------|
| Eile Help                           |                                                  |          |
|                                     |                                                  |          |
| - SafeNet KSP Config                |                                                  |          |
| Register Or View Security Library   |                                                  |          |
| Register HSM Slots                  | LibraryPath C:\Program Files\LunaSA\cryptoki.dll |          |
|                                     | Browse                                           | Register |
|                                     |                                                  | 5        |
|                                     | 1                                                |          |
|                                     | 1                                                |          |
|                                     | 1                                                |          |
|                                     | 1                                                |          |
|                                     | 1                                                |          |
|                                     | 1                                                |          |
|                                     | 1                                                |          |
|                                     | 1                                                |          |
|                                     | 1                                                |          |
|                                     | 1                                                |          |
|                                     | 1                                                |          |
|                                     | 1                                                |          |
|                                     | 1                                                |          |
|                                     | 1                                                |          |
|                                     | 1                                                |          |
|                                     | 1                                                |          |
|                                     |                                                  |          |
| ady                                 |                                                  | NUM      |

• On successful registration you will receive a message as **Success registering the security library**.

| N - SafeNet-Inc Key Storage Prov                                               | ider, Config Wizard                                                                                                  |   |          |
|--------------------------------------------------------------------------------|----------------------------------------------------------------------------------------------------|---|----------|
| піе неір                                                                       |                                                                                                    |   |          |
| ⊡ SafeNet KSP Config<br>Register Or View Security Librar<br>Register HSM Slots | LibraryPath C:\Program Files\LunaSA\cryptoki.dll Browse Success Success Success registering the security library! OK | , | Register |
| <hr/>                                                                          |                                                                                                    |   |          |
| .eady                                                                          |                                                                                                    |   | NUM      |

| SafeVet KSP Confg<br>Register Or Vew Security Liker<br>Register Diversion<br>Available Slots<br>1 part1<br>Use PED<br>Registered Slots<br>Registered Slots<br>Registered Slots<br>Domain<br>NTEGRATION2<br>I part1<br>Use PED<br>Registered Slots<br>Registered Slots<br>Delete Registered Slots<br>Delete Registered Slots                                                                                                    | Help               |                   |   |               |                        |
|----------------------------------------------------------------------------------------------------|--------------------|-------------------|---|---------------|------------------------|
| Safetet KSP Config<br>People V Security Upra<br>Available Stots Stots<br>1 parti<br>Register For User Domain<br>Available Stots Stot Password<br>1 parti<br>C Stot Number<br>Register Stot<br>Register Stot<br>View Registered Stots<br>Delete Registered Stot<br>Delete Registered Stot                                                                                                    |                    |                   |   |               |                        |
| Register Or Wei Vecarity Used       Administrator       INTEGRATION2 <ul> <li>Stot Password</li> <li>Stot Password</li> <li>Stot Number</li> </ul> I parti         Image: Stot Password <ul> <li>Stot Password</li> <li>Stot Number</li> <li>Stot Number</li> </ul> Register How Stots         Image: Stot Password <ul> <li>Stot Number</li> <li>Stot Number</li> <li>Stot Number</li> <li>Stot Number</li> </ul> Register d Stots <ul> <li>Register d Stots</li> <li>View Registered Stots</li> <li>Delete Registered Stots</li> </ul> Delete Registered Stot <ul> <li>Delete Registered Stot</li> <li>Image: Stot Password</li> <li>Image: Stot Password</li> <li>Image: Stot Password</li> <li>Image: Stot Password</li> <li>Stot Password</li> <li>Stot Passwor</li></ul> | SafeNet KSP Config | Register For User |   | Domain        | Register By            |
| Available Slots Slot Password Slot Password Slot Password Slot Password Slot Password Slots Registered Slots View Registered Slots Delete Registered Slots Delete Registered Slot                                                                                                    | Register HSM Slots | Administrator     | • | INTEGRATION2  | Slot Label             |
|                                                                                                    |                    | Available Slots   |   | Slot Password |                        |
| Registered Slots  Registered Slots  Delete Registered Slot                                                                                                    |                    | 1 part1           | - |               | C Slot Number          |
| Registered Slots                                                                                                    |                    |                   |   | Use PED       | 2                      |
| Registered Slots  Registered Slots  Delete Registered Slot                                                                                                    |                    |                   |   |               |                        |
| Registered Slots         Registered Slots             Delete Registered Slot                                                                                                    |                    |                   |   |               | Register Slot          |
| Registered Slots                                                                                                    |                    |                   |   |               | View Registered Slots  |
| Delete Registered Slot                                                                                                    |                    | Registered Slots  |   |               |                        |
| Delete Registered Slot                                                                                                    |                    |                   |   |               |                        |
| Delete Registered Slot                                                                                                    |                    |                   |   |               |                        |
| Delete Registered Slot                                                                                                    |                    |                   |   |               |                        |
| Delete Registered Slot                                                                                                    |                    |                   |   |               |                        |
| Delete Registered Slot                                                                                                    |                    |                   |   |               |                        |
| Delete Registered Slot                                                                                                    |                    |                   |   |               |                        |
| Delete Registered Slot                                                                                                    |                    |                   |   |               |                        |
| Delete Registered Slot                                                                                                    |                    |                   |   |               |                        |
| Delete Registered Slot                                                                                                    |                    |                   |   |               |                        |
| Delete Registered Slot                                                                                                    |                    |                   |   |               |                        |
| Delete Registered Slot                                                                                                    |                    |                   |   |               |                        |
| Delete Registered Stot                                                                                                    |                    |                   |   |               |                        |
| Delete Registered Slot                                                                                                    |                    |                   |   |               |                        |
| Delete Registered Stot                                                                                                    |                    |                   |   |               |                        |
| Delete Registered Slot                                                                                                    |                    |                   |   |               |                        |
| Delete Registered Slot                                                                                                    |                    |                   |   |               |                        |
| Delete Registered Stat                                                                                                    |                    |                   |   |               |                        |
| Delete Registered Stat                                                                                                    |                    |                   |   |               |                        |
| Delete Registered Slot                                                                                                    |                    |                   |   |               |                        |
| Delete Registered Slot                                                                                                    |                    |                   |   |               |                        |
| Delete Registered Stot                                                                                                    |                    |                   |   |               |                        |
| Delete Registered Slot                                                                                                    |                    |                   |   |               |                        |
| Delete Registered Slot                                                                                                    |                    |                   |   |               |                        |
| Delete Registered Slot                                                                                                    |                    |                   |   |               |                        |
| Delete Registered Stat                                                                                                    |                    |                   |   |               |                        |
| Delete Registered Slot                                                                                                    |                    |                   |   |               |                        |
| Delete Registered Slot                                                                                                    |                    |                   |   |               |                        |
| Delete Registered Slot                                                                                                    |                    |                   |   |               |                        |
| Delete Registered Slot                                                                                                    |                    |                   |   |               |                        |
| Delete Registered Stot                                                                                                    |                    |                   |   |               |                        |
| Delete Registered Slot                                                                                                    |                    |                   |   |               |                        |
| Delete Registered Slot                                                                                                    |                    |                   |   |               |                        |
| Delete Registered Slot                                                                                                    |                    |                   |   |               |                        |
| Delete Registered Slot                                                                                                    |                    |                   |   |               |                        |
| Delete Registered Stat                                                                                                    |                    |                   |   |               |                        |
| Delete Registered Slot                                                                                                    |                    |                   |   |               |                        |
|                                                                                                    |                    |                   |   |               | Doloto Pagistarad Slat |
|                                                                                                    |                    |                   |   |               | Delete Registered Slot |
|                                                                                                    |                    |                   |   |               |                        |
|                                                                                                    |                    |                   |   |               |                        |
|                                                                                                    |                    |                   |   |               |                        |
|                                                                                                    |                    |                   |   |               |                        |
|                                                                                                    |                    |                   |   |               |                        |
|                                                                                                    |                    |                   |   |               |                        |
|                                                                                                    |                    |                   |   |               |                        |
|                                                                                                    |                    |                   |   |               |                        |
|                                                                                                    |                    |                   |   |               |                        |
|                                                                                                    |                    |                   |   |               |                        |
|                                                                                                    | •                  |                   |   |               |                        |
|                                                                                                    |                    |                   |   |               |                        |
|                                                                                                    |                    |                   |   |               |                        |

• Double click **Register HSM Slots** on the left side of the pane.

• Enter the Slot (Partition) password.

Click on Register Slot to register the slot for Domain\User. On successful registration you will receive a
message "The slot was successfully and securely registered".

| Sarenet KSP Config               | Register For User                        | Domain                                    | - Register By          |  |
|----------------------------------|------------------------------------------|-------------------------------------------|------------------------|--|
| Register Or View Security Librar | Administrator                            | INTEGRATION2                              | Slot Label             |  |
|                                  | Available Slots                          | Slot Password                             |                        |  |
|                                  | 1 part1                                  | ********                                  | C Slot Number          |  |
|                                  | 10 · · · · · · · · · · · · · · · · · · · | Use PED                                   |                        |  |
|                                  |                                          |                                           | Pegistar Clat          |  |
|                                  |                                          |                                           |                        |  |
|                                  | Registered Slots                         |                                           | View Registered Slots  |  |
|                                  | The slot                                 | was successfully and securely registered! |                        |  |
|                                  |                                          |                                           | Dalata Pagistarad Slat |  |

• You need to register the slot for NT\_AUTHORITY\SYSTEM.

#### Chapter 1 - Introduction

| Safettet KSP Config<br>Register Gr View Security Library<br>Register HSM Slots    | egister For User SYSTEM Sylable Slots egistered Slots Nothum:1                                                                                                    | Domain INTAUTHORITY Slot Password Use PED  | Register By<br>Slot Label<br>Slot Number<br>Register Slot     |
|-----------------------------------------------------------------------------------|----------------------------------------------------------------------------------------------------|--------------------------------------------|---------------------------------------------------------------|
| Safetak 159 Config<br>Register v Southy Library<br>Register v HM Slots<br>Av<br>T | egister For User SYSTEM SYSTEM SYSTEM SYSTEM Gitter State Systemet State State | Domain INT AUTHORITY SIGI Password Use PED | Register By<br>G Slot Label<br>G Slot Number<br>Register Slot |
| Register Or View Security Library                                                 | vallable Slots part1 vgistered Slots Slothurn:1                                                                                                    | INT AUTHORITY                              | Slot Label<br>C Slot Number<br>Register Slot                  |
| Register for sids                                                                 | egistered Slots                                                                                                    | Use PED                                    | C Slot Number<br>Register Slot                                |
| <u>।</u><br>स्व                                                                   | egistered Slots<br>SlotNum:1                                                                                                    | Use PED                                    | C Slot Number<br>Register Slot                                |
| ।<br>स्व<br>छा                                                                    | egistered Slots                                                                                                    | Use PED                                    | Register Slot                                                 |
| ন<br>ভা                                                                           | egistered Slots<br>SlotNum:1                                                                                                    | 1. 030120                                  | Register Slot                                                 |
| ក៖<br>ទ្រា                                                                        | egistered Slots<br>Jahnum:1                                                                                                    |                                            | Register Slot                                                 |
| Re<br>Bi                                                                          | egistered Slots<br>JaaNum:1                                                                                                    |                                            |                                                               |
| Re<br>(S)                                                                         | egistered Slöts<br>SlötNum:1                                                                                                    |                                            | View Registered Slots                                         |
| ទា                                                                                | SlotNum:1                                                                                                    |                                            |                                                               |
|                                                                                   |                                                                                                    |                                            |                                                               |
|                                                                                   |                                                                                                    |                                            |                                                               |
|                                                                                   |                                                                                                    |                                            |                                                               |
|                                                                                   |                                                                                                    |                                            |                                                               |
|                                                                                   |                                                                                                    |                                            |                                                               |
|                                                                                   |                                                                                                    |                                            |                                                               |
|                                                                                   |                                                                                                    |                                            |                                                               |
|                                                                                   |                                                                                                    |                                            |                                                               |
|                                                                                   |                                                                                                    |                                            |                                                               |
|                                                                                   |                                                                                                    |                                            |                                                               |
|                                                                                   |                                                                                                    |                                            |                                                               |
|                                                                                   |                                                                                                    |                                            |                                                               |
|                                                                                   |                                                                                                    |                                            |                                                               |
|                                                                                   |                                                                                                    |                                            |                                                               |
|                                                                                   |                                                                                                    |                                            |                                                               |
|                                                                                   |                                                                                                    |                                            |                                                               |
|                                                                                   |                                                                                                    |                                            |                                                               |
|                                                                                   |                                                                                                    |                                            |                                                               |
|                                                                                   |                                                                                                    |                                            |                                                               |
|                                                                                   |                                                                                                    |                                            |                                                               |
|                                                                                   |                                                                                                    |                                            |                                                               |
|                                                                                   |                                                                                                    |                                            |                                                               |
|                                                                                   |                                                                                                    |                                            |                                                               |
|                                                                                   |                                                                                                    |                                            |                                                               |
|                                                                                   |                                                                                                    |                                            |                                                               |
|                                                                                   |                                                                                                    |                                            |                                                               |
|                                                                                   |                                                                                                    |                                            | Delete Registered Slot                                        |
|                                                                                   |                                                                                                    |                                            |                                                               |
|                                                                                   |                                                                                                    |                                            |                                                               |
|                                                                                   |                                                                                                    |                                            |                                                               |
|                                                                                   |                                                                                                    |                                            |                                                               |
|                                                                                   |                                                                                                    |                                            |                                                               |
|                                                                                   |                                                                                                    |                                            |                                                               |
|                                                                                   |                                                                                                    |                                            |                                                               |
|                                                                                   |                                                                                                    |                                            |                                                               |

# CHAPTER 2 Integrating Oracle ESSO-PG with Luna

## Setting up Luna with Oracle ESSO-PG

To set up Luna HSM for Oracle ESSO-PG, kindly perform the following steps:

#### Setting up Luna SA for Active Directory Certificate Services

To set up Luna SA for Active Directory Certificate Services, kindly refer the Microsoft Active Directory Certificate Services Integration Guide with Luna SA.

#### 1. Before Installing the ESSO-PG Server

You must turn on IIS compatibility mode for the previous version of IIS if you are installing the ESSO-PG Server on a Windows 2008 R2 Server machine.

To add the IIS 6 Management Compatibility role service to IIS:

- a) Click on Start -> Administrative Tools -> Server Manger.
- b) Click on Roles -> Web Server (IIS).
- c) Click on Add Role Services.
- d) In the Role services window, scroll down and select IIS 6 Management Compatibility.

| Role services:                                |   |
|-----------------------------------------------|---|
| Digest Authentication                         | - |
| Client Certificate Mapping Authentication     |   |
| IIS Client Certificate Mapping Authentication |   |
| URL Authorization                             |   |
| Request Filtering                             |   |
| IP and Domain Restrictions                    |   |
|                                               |   |
| Static Content Compression                    |   |
| Dynamic Content Compression                   |   |
| Management Tools                              |   |
| ✓ IIS Management Console                      |   |
| IIS Management Scripts and Tools              |   |
| Management Service                            |   |
| IIS 6 Management Compatibility                |   |
| N IIS 6 Metabase Compatibility                |   |
| IIS 6 WMI Compatibility                       |   |
| ✓ IIS 6 Scripting Tools                       |   |
| IIS o management Console                      |   |
|                                               |   |
| ETR Management Concolo                        |   |
|                                               | • |

- e) Click Next.
- f) From the Confirmation screen of the Add Roles wizard, click Install.
- g) After configuring IIS 6 Management Compatibility, install the ESSO-PG Server.

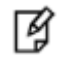

**NOTE:** For all Web Services using .NET and IIS, where .NET is installed before IIS is configured, you must run the command "aspnet\_regiis –i from the command prompt after you have completed all of the other steps. (The aspnet\_regiis tool is located in "%WINDIR%\Microsoft.NET\Framework\v2.0.50727.)

#### 2. Installing the Server

To install and configure the ESSO-PG Server:

- a) Close all programs.
- b) Insert the installation CD in your CD-ROM drive (or start the installation from a shared network drive).
- c) In the \Server folder, double-click the Server file. Wait while the installer loads.
- d) On the Welcome Panel, click Next.
- e) On the Setup Type screen, select Complete or Custom. Complete installs all program files. Custom allows you to choose which program files are installed and where they are installed. Custom installations are only recommended for advanced users. Click Next.
- f) ESSO-PG is ready to be installed. Click Install. Wait for the installation to complete. When it is done, click Finish.

#### 3. After installing the ESSO-PG Server

Now you need to create a new App Pool and move your ESSO-PG Console and ESSO-PG Service into it.

- a) Click on Start -> Administrative Tools -> Internet Information Services (IIS) Manager.
- b) Expand the Server tree in left hand pane click on Application Pools.
- c) Click on Add Application Pool.
- d) Enter the Name as PG AppPool, Select .NET Framework version as 2.0.x and Managed pipeline mode as Classic.

| Finternet Information Services (I) | 5) Manager                                                                                                    |                                                                                                    |
|------------------------------------|----------------------------------------------------------------------------------------------------|----------------------------------------------------------------------------------------------------|
| 🚱 💽 🚺 🖓 🕹 ESSO 🔸 Applica           | tion Pools                                                                                                    | 🗾 🔛 🖄 I 🕡 🗸                                                                                                    |
| <u>F</u> ile ⊻iew <u>H</u> elp     |                                                                                                    |                                                                                                    |
| Eonnections                        | Application Pools<br>This page lets you view and manage the list of application pools on the server. Application pools are<br>associated with worker processes, contain one or more applications, and provide isolation among<br>different applications.<br>There is a status is a status a status is a status is a status is a status is a status | Actions       Add Application Pool       Set Application Pool Defaults       Application Pool Tasks       Start       Stop       Recycle       Edit Application Pool       Basic Settings       Recycling       Advanced Settings       Rename       View Applications       Image: Point Point Poi |

- e) Click on OK button.
- f) Click on Sites -> Default Web Site and right-click ESSO-PG Console.
- g) Select Manage Application >Advanced Settings. In the Advanced Settings window, select Application Pool.
- h) In the Select Application Pool window, select PG AppPool.

| ⊠ @  ♥ ▪                   |
|----------------------------|
|                            |
|                            |
| pries<br>i.ion<br>ps)<br>5 |
|                            |

- i) Click OK.
- j) Follow the same steps to move the ESSO-PG Service into the PG AppPool.

#### 4. Configuring a 64-bit OS to Run ESSO-PG Server

- a) Open Internet Information Services (IIS) Manager.
- b) Click Application Pools.
- c) Right-click PG AppPool and select Advanced Settings...
- d) Change "Enable 32-bit Applications" settings to True.
- e) Click OK.

| Finternet Information Services (II)                                                                                                    | 5) Manag                                                                  | er                |                                                                                                    |                                                          |                                                                                                    |  |  |  |  |                                                                                                    |                                                                                                    |  |  |
|----------------------------------------------------------------------------------------------------|---------------------------------------------------------------------------|-------------------|----------------------------------------------------------------------------------------------------|----------------------------------------------------------|----------------------------------------------------------------------------------------------------|--|--|--|--|----------------------------------------------------------------------------------------------------|----------------------------------------------------------------------------------------------------|--|--|
| C C C Applicat                                                                                                    | tion Pools                                                                |                   |                                                                                                    |                                                          |                                                                                                    |  |  |  |  |                                                                                                    |                                                                                                    |  |  |
| <u>File View H</u> elp                                                                                                    |                                                                           |                   |                                                                                                    |                                                          |                                                                                                    |  |  |  |  |                                                                                                    |                                                                                                    |  |  |
| Ele View Help<br>Connections<br>Start Page<br>ESSO (INTEGRATION Administra<br>Application Pools<br>Sites<br>Default Web Site<br>CertErroll<br>CertErroll<br>CertErroll<br>CertErrol<br>CertErrol<br>CertErrol<br>CertErrol<br>CertErrol<br>CertErrol<br>CertErrol | This p<br>assoc<br>differ<br>Filter<br>Name<br>A<br>A<br>C<br>D<br>D<br>P | Advanced Settings | V2.0           True           Classic           PG AppPool           1000           True           0           NoAction           0           NoAction           0           Palse           4294967295           ApplicationPoolIdentity           20           False           1           True           0           30           90           90           90           90           90           90           90           90           90           90           90           90 | X<br>boolIde<br>PoolIde<br>PoolIde<br>PoolIde<br>PoolIde | Actions<br>Add Application Pool<br>Set Application Pool Tasks<br>Start<br>Start<br>Stop<br>Recycle<br>Edit Application Pool<br>Basic Settings<br>Recycling<br>Advanced Settings<br>Rename<br>Rename<br>Renove<br>View Applications<br>Pool<br>Help<br>Online Help |  |  |  |  |                                                                                                    |                                                                                                    |  |  |
|                                                                                                    |                                                                           |                   |                                                                                                    |                                                          |                                                                                                    |  |  |  |  | Shutdown Time Limit (seconds)<br>Startun Time Limit (seconds)<br><b>Enable 32-Bit Applications</b><br>[enable32BitAppOnWin64] If set to t<br>system, the worker process(es) serv<br>(Windows on Windows64) mode. Pro | 90<br>on  view for an application pool on a 64-bit operating<br>ing the application pool will be in WOW64<br>cesses in WOW64 mode are 32-bit processes<br>OK  Cancel |  |  |
|                                                                                                    | 4                                                                         |                   |                                                                                                    | Þ                                                        |                                                                                                    |  |  |  |  |                                                                                                    |                                                                                                    |  |  |

f) Restart IIS.

#### 5. Creating or Identifying a User Account for Anonymous Logon

You must create or identify a dedicated Anonymous User account through which ESSO-PG users and administrators access ESSO-PG Web Services. This Anonymous User account should be a member of the Administrators group. To create a new user account or assign Administrator rights to an existing account, use the Active Directory Users and Computers console (for an Active Directory domain) or the Computer Management console (for non-AD domains).

- a) Click on Start -> Administrative Tools -> Active Directory Users and Computers.
- b) Right click on Users and select New -> User.
- c) Enter the details and click Next.
- d) Enter the Password and Confirm password.
- e) Click Next and then Finish to create the user.
- f) Right click to the user and click Add to group...
- g) Type Administrators and click OK. Close the console.
- h) Launch the Microsoft IIS Manager.
- i) In the left-hand tree, drill down to <Server> -> Sites -> Default Web Site and select the ESSO-PG Console site node.

- j) In the IIS section of the center pane, double-click Authentication.
- k) In the Authentication pane, right-click Anonymous Authentication and select Edit.
- I) In the dialog box that appears, select Specific User and click Set.
- m) In the dialog box that appears, enter the name of the anonymous access user account in the <DOMAIN>\<user> form, and the appropriate password, then click OK.

| 锋 Internet Information Services (II                                                                                                    | 5) Manager                                                                                                    |                                                                                                    |                                               |                                        |
|----------------------------------------------------------------------------------------------------|----------------------------------------------------------------------------------------------------|----------------------------------------------------------------------------------------------------|-----------------------------------------------|----------------------------------------|
| COO I + ESSO + Sites +                                                                                                    | Default Web Site      v-GO PM Console                                                                                                    | •                                                                                                    |                                               | 📴 🖂 🟠 I 🕖 🗸                            |
| File View Help                                                                                                    |                                                                                                    |                                                                                                    |                                               |                                        |
|                                                                                                    | Group by: No Grouping                                                                                                    | Alerts           Alerts           Challenge-based and login<br>redirect-based authentication<br>cannot be used simultaneously. |                                               |                                        |
| Application Pools                                                                                                    | Name 🔺                                                                                                    | Status                                                                                                    | Response Type                                 | Actions                                |
| <ul> <li>G Sites</li> <li>G Default Web Site</li> <li>G aspnet_client</li> <li>G CertErroll</li> <li>G CertErroll</li> <li>G CertSrv</li> <li>G O PM Console</li> <li>G v-GO PM Service</li> </ul> | Anonymous Authentication<br>ASP.NET Impersonation<br>Forms Authentication<br>Windows Authentication<br>Ectit Set Credentials<br>User name:<br>IntegrationIESS(<br>Password:<br>•••••••••<br>Confirm passwor | Enabled<br>Enabled<br>Enabled<br>Enabled<br>D<br>D<br>d:<br>OK                                                                 | HTTP 302 Login/Redirect<br>HTTP 401 Challenge | Disable<br>Edit<br>Piep<br>Online Help |

- n) Click OK in the Edit Anonymous Access... dialog to dismiss it.
- o) Repeat steps i-n for the ESSO-PG Service site.
- p) When you have finished, restart Microsoft IIS to apply your changes.

#### 6. Enabling SSL

Note: IIS Manager does not support the creation of certificates protected by CNG Keys and these need to be created using the Microsoft command line utilities.

#### Create a certificate request

To generate a request for an SSL certificate linked to a RSA key, create a file called request.inf with the following information:

[Version] Signature= "\$Windows NT\$" [NewRequest] Subject = "C=IN,CN=ESSO.Integration.com,O=SafeNet,OU=TestET,L=GBNagar,S=UP" HashAlgorithm = SHA1 KeyAlgorithm = RSA KeyLength = 2048 ProviderName = "Safenet Key Storage Provider" KeyUsage = 0xf0 MachineKeySet = True [EnhancedKeyUsageExtension] OID=1.3.6.1.5.5.7.3.1

- 1. Specify the subject details of the Domain Controller which is issuing the certificate.
- 2. Specify the key algorithm and key length as required (e.g. RSA).
- 3. Specify the Provider name as "Safenet Key Storage Provider"
- 4. Save the above content in the file request.inf.

To create the certificate request for the Certification Authority, open the command prompt execute the command:

#### certreq.exe -new request.inf request.req

This creates a certificate request file request.req that can be sent to a Certificate Authority.

#### **Install the Certificate**

After creating the certificate request, you obtain the certificate by using the CA web interface. Submit the request to the Certificate Authority and obtain the signed certificate from CA.

To make the certificate available for use in IIS, execute the command

#### certreq.exe -accept somecert.cer

Where somecert.cer is the binary certificate exported from the CA.

Now Open the command prompt and type MMC and click Enter.

Click File -> Add Remove Snap-in...

Click Certificate -> Add -> Computer Account -> Next -> Local Computer -> Finish -> OK.

Click Certificates (Local Computer) -> Personal -> Certificates.

Right click on the certificate and click Properties.

Select General tab, type Friendly name and click OK.

| 🚟 Console1 - [Console Root\Certificates (Local Comp                                                  | ESSO.Integration.com Properties                                                          | ×                              |
|----------------------------------------------------------------------------------------------------|------------------------------------------------------------------------------------------|--------------------------------|
| 🚋 File Action View Favorites Window Help                                                             | General Crocs-Certificator COCSD Extended Validation                                     | ×                              |
| 🗢 🔿 🖄 🖬 🐇 🖿 🔂 🖬                                                                                      |                                                                                          |                                |
| Console Root                                                                                         | Eriendly name: Test                                                                      | Intended Purpos Actions        |
| ESSO.Integral                                                                                        | Description:                                                                             | Client Authentica Certificates |
| Certificates                                                                                         | Certificate purposes                                                                     | <all> More Actions</all>       |
| Trusted Root Certification Aut     Enterprise Trust                                                  | • Enable all purposes for this certificate                                               | ESSO.Integration.com           |
|                                                                                                    | C Disable all purposes for this certificate<br>C Enable only the following purposes      | More Actions                   |
| Untrusted Certificates     Third-Party Root Certification     Trusted People     Trusted People      | Note: You may only edit certificate purposes that are allowed by the certification path. |                                |
| Remote Desktop     Certificate Enrollment Request     Smart Card Trusted Roots     Constructed Roots | Server Authentication                                                                    |                                |
|                                                                                                    | Add <u>Purpose</u>                                                                       |                                |
|                                                                                                    | Learn more about <u>certificate properties</u>                                           |                                |
|                                                                                                    | OK Cancel Apply                                                                          |                                |

#### Binding the certificate with IIS Web Server

To bind the certificate with IIS Web Server:

- 1. Open the IIS Manager from Start > Administrative Tools > Internet Information Services (IIS) Manager.
- 2. Under Sites on the left hand side of the IIS Manager Window, select the Default Web Site.
- 3. On the right hand side of the IIS Manager, click the Bindings link.
- 4. In the Site Bindings window, click Add.
- 5. Select the protocol as https.
- 6. Select IP address of machine running IIS from the IP Address dropdown list and port as 443.
- 7. Select the certificate from the drop-down list.
- 8. To complete the certificate binding for SSL connection, click OK.

| Image: Web Step + ESSO + Step + Default Web Step +         Image: Web Help         Image: Web Help         Image: Web Help         Image: Web Help         Image: Web Help         Image: Web Help         Image: Web Help         Image: Web Help         Image: Web Help         Image: Web Help         Image: Web Step         Image: Web Step                                                 | ≩Internet Information Services (IIS) Manager                                                                                                    |                                                                                                    |
|----------------------------------------------------------------------------------------------------|----------------------------------------------------------------------------------------------------|----------------------------------------------------------------------------------------------------|
| File       Weiw       Help         Connections       Default Web Site Home         Start Page       Start Page         Application Pools       Start Page         Start Page       Start Page         Application Pools       Start Page         Start Page       Start Page         Application Pools       Start Page         Start Page       Start Page         Start Page       Start Page    |                                                                                                    | 🗾 🖸 🗟 👔 🕐 •                                                                                                    |
| Connections       Default Web Site Home         Start Page       Start Page         Start Page       Application Pools         Start Page       Start Page         Start Page       Start Page         Start P | File View Help                                                                                                    |                                                                                                    |
|                                                                                                    | Concisions         Image: Start Page         Image: Start Page         Image: Page Page         Image: Page         Image: Page         Image: Page         Image: Page         Image: Page         Image: Page         Image: Page         Image: Page         Image: Page         Image: Page         Ima | Actions            Explore<br>Edit Permissions          Edit Site<br>Bindings         Basic Settings         View Applications<br>View Virtual Directories         Manage Web Site         Anage Web Site         Start         Start         Browse *180 (http)         Browse 172.25.13.148:443<br>(https)         Advanced Settings         Configure<br>Failed Request Tracing<br>Limits         Imits         Imits |

- 9. Click Close to site Bindings window.
- 10. Click on the ESSO-PG Console site node.
- 11. In the console double click on the Application Settings.
- 12. Right click on the localhost.UP and click Edit and change the prefix of the URL to https i.e. https://localhost/v-GO%20PM%20Service/UP.asmx
- 13. Open the browser and type the https://<server-name>/v-GO PM Console i.e.

https://localhost/v-GO PM Console

14. If the certificate navigation error occurred then click Continue to this website.

| 🖉 Certificat  | te Error: Navigation Blocked - Windows Internet Explorer                                                                                                    | ] X |
|---------------|----------------------------------------------------------------------------------------------------|-----|
| 00-           | https://localhost/v-GO%20PM%20Console                                                                                                    | •   |
| 🚖 Favorites   | 🕫 🙀 🕨 Suggested Sites 👻 🙋 Web Slice Gallery 💌                                                                                                    |     |
| 🥖 Certificati | te Error: Navigation Blocked 🏠 🔹 🗟 👻 🖻 🖶 Yage 🔹 Safety 👻 Tools 🗸 🌘                                                                                                    | 0-  |
| 8             | There is a problem with this website's security certificate.<br>The security certificate presented by this website was issued for a different website's address.<br>Security certificate problems may indicate an attempt to fool you or intercept any data you send to the server. | ×   |
|               | We recommend that you close this webpage and do not continue to this website.                                                                                                    |     |
|               | Ø Click here to close this webpage.                                                                                                    |     |
|               | S Continue to this website (not recommended).                                                                                                    |     |
|               | ☑ More information                                                                                                    |     |

15. Oracle ESSO Provisioning Gateway admin console will display.

| Cracle ESSO Provision     | ing Gateway Adn    | nin Console - Window         | s Internet | Explorer                |                  |                      |                                  | _ 🗆 ×                     |
|---------------------------|--------------------|------------------------------|------------|-------------------------|------------------|----------------------|----------------------------------|---------------------------|
| 🕞 🕞 🗢 🙋 https://k         | ocalhost/v-GO%20P  | M%20Console/                 |            | 🔽 😵 Certificate Error   | 🛛 🗟 🍫 🗙          | D Bing               |                                  | <b>P</b> -                |
| 🚖 Favorites 🛛 👍 🕨 Su      | uggested Sites 👻 🧯 | Web Slice Gallery 🔻          |            |                         |                  |                      |                                  |                           |
| 🏀 Oracle ESSO Provisionin | g Gateway Admin Co | onsole                       |            |                         | 6                | • 🖻 • 🖃 🖶            | ® ▼ <u>P</u> age ▼ <u>S</u> afet | :y • T <u>o</u> ols • 🔞 • |
|                           | -                  |                              | Provide    |                         |                  |                      | Help                             | About                     |
| ORACLE                    | Enterprise         | Single Sign-On               | Provisi    | oning Gateway           |                  |                      |                                  |                           |
| Settings                  | Users              | Reports & L                  | oqs        |                         |                  |                      |                                  |                           |
| About                     | Ab                 | out                          | Ŭ          |                         |                  |                      |                                  |                           |
|                           | Ver                | sion Informat                | ion        |                         |                  |                      |                                  |                           |
|                           | Pr<br>.N           | oduct Version<br>ET Framewon | n:<br>rk:  | v11.1.210<br>v2.0.50727 |                  |                      |                                  |                           |
|                           |                    |                              |            |                         |                  |                      |                                  |                           |
|                           |                    |                              |            |                         |                  |                      |                                  |                           |
|                           |                    |                              |            |                         |                  |                      |                                  |                           |
|                           |                    |                              |            |                         |                  |                      |                                  |                           |
| Done                      |                    |                              |            |                         | 👆 ६ Local intran | et   Protected Mode: | : Off 🛛 🐴                        | • 🔍 100% •                |